## TATACARA PERMOHONAN PENDAFTAR BARU SEBAGAI PENGELUAR LEVI

Bagi Pengeluar Yang Belum Berdaftar Dengan Sistem MySawit

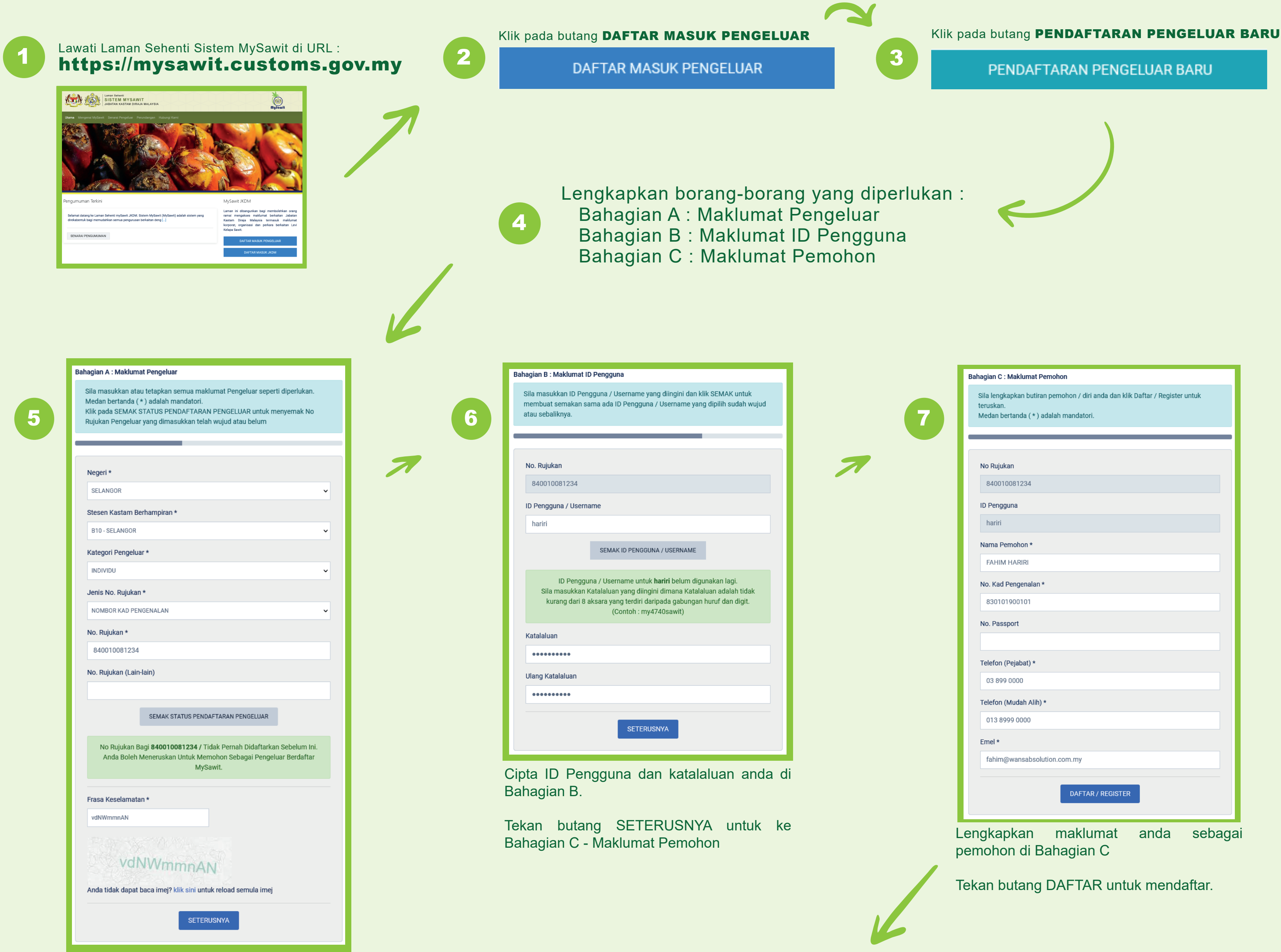

Lengkapkan maklumat di Bahagian A dengan memasukkan maklumat am pengeluar.

Tekan butang SETERUSNYA untuk ke Bahagian B - Maklumat ID Pengguna

## Pendaftaran Sebagai Pengguna Sistem Telah Berjaya.

Sila semak emel anda untuk pengesahan pendaftaran. Sila ambil maklum, pengesahan perlu dilakukan dalam tempoh 24 jam. Jika anda tidak menerima sebarang emel, sila hubungi Urusetia Sistem MySawit.

Terima Kasih

8

Laman MySawit Daftar Masuk / Pengesahan Pendaftaran

Notifikasi pendaftaran sebagai Pengguna Sistem berjaya akan dipaparkan.

Sila semak emel anda untuk melengkapkan dan membuat pengesahan akaun pengguna mySawit dalam tempoh 24 jam.